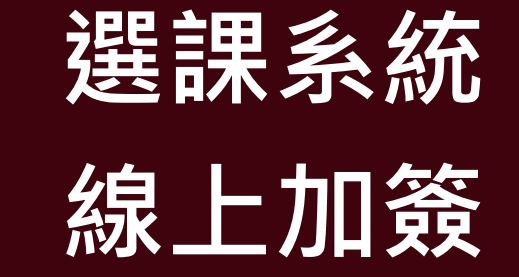

# NATIONAL CHENG KUNG UNIVERSITY

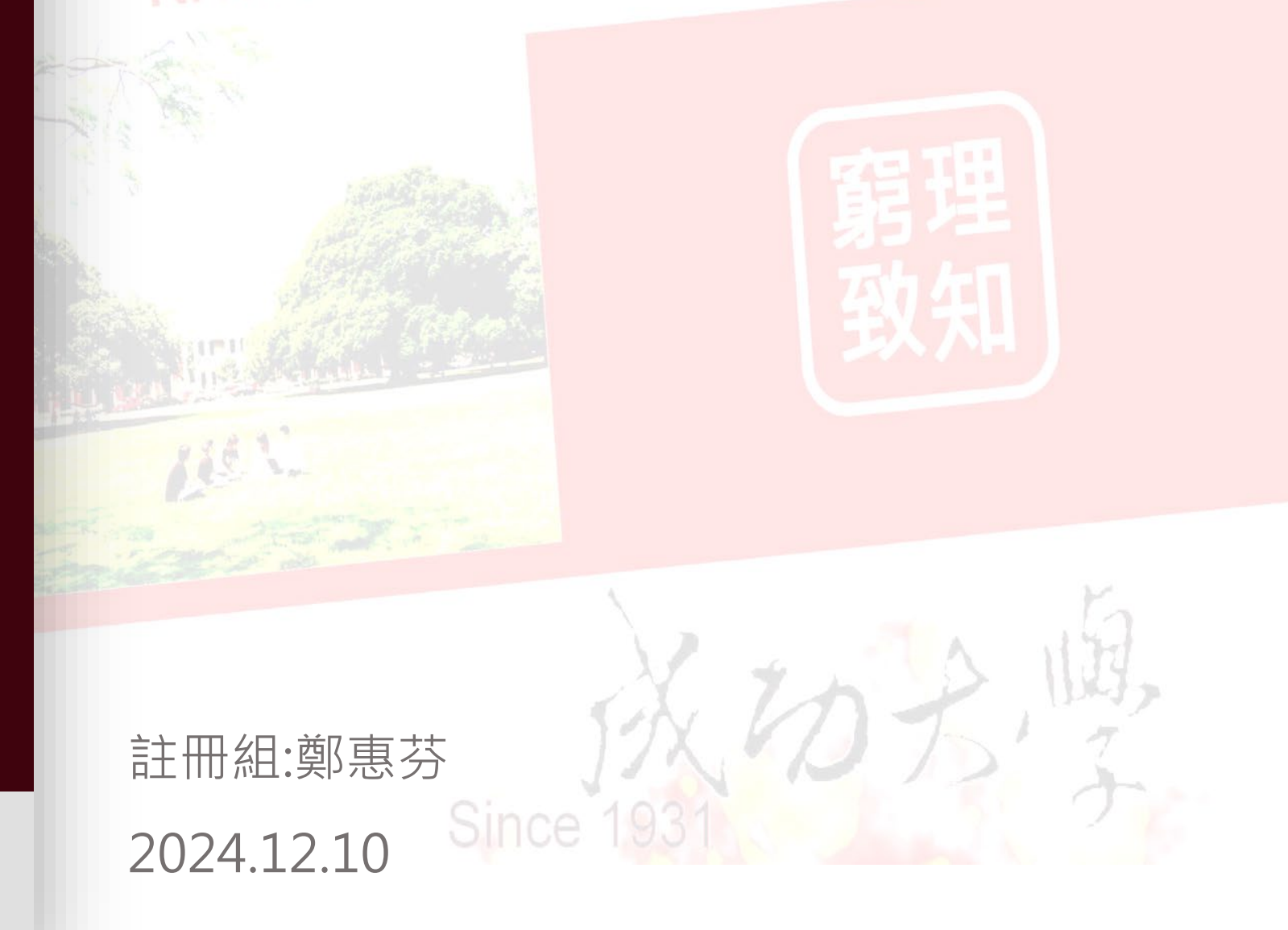

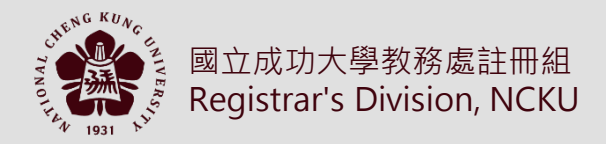

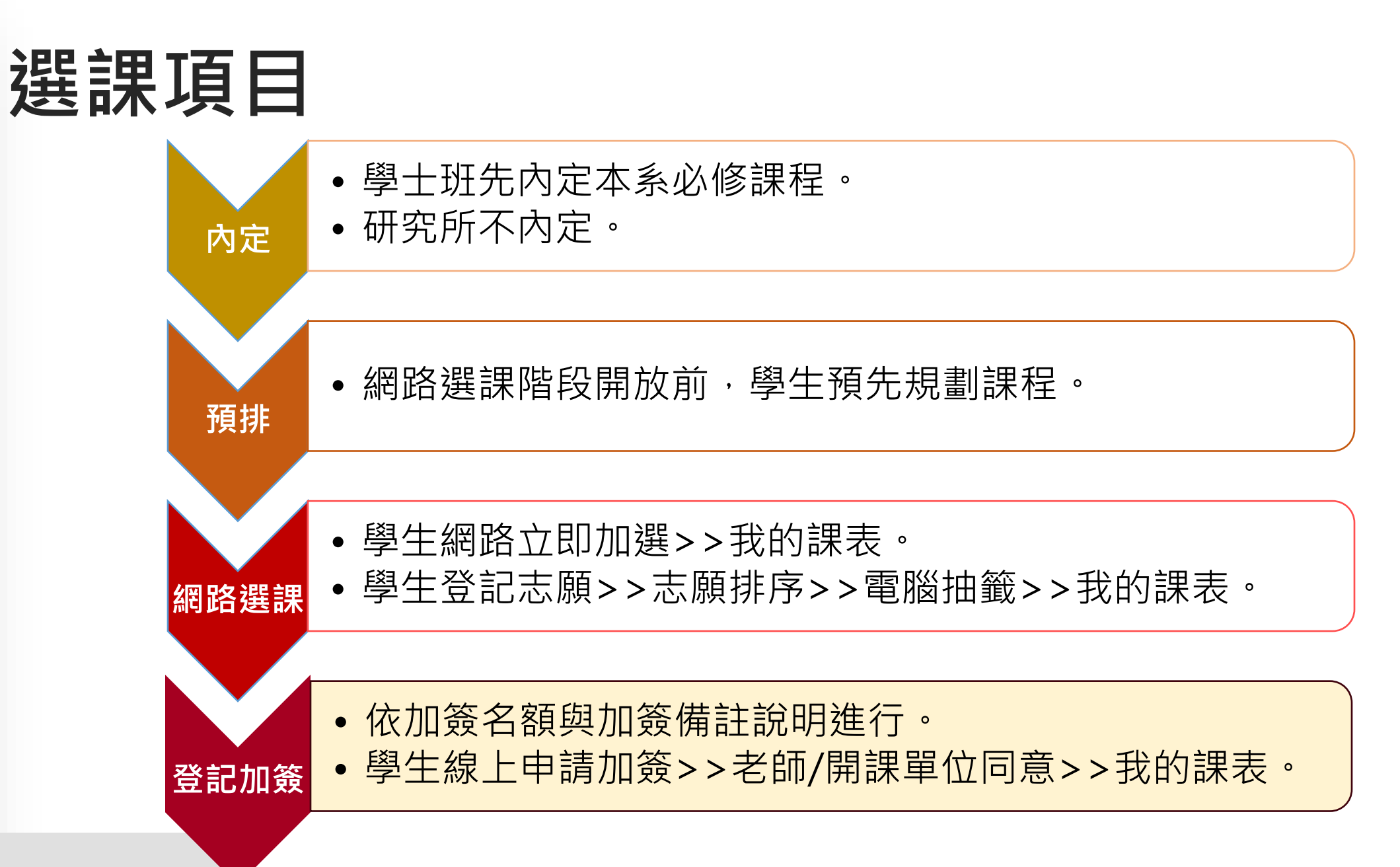

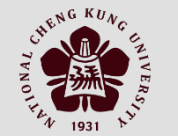

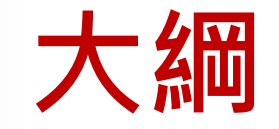

 $\rightarrow$ 

- 選課內定後,預定開放2日讓系辦微調內定選單
- 3階選課日程規劃
- 線上加簽
- 系所Q&A

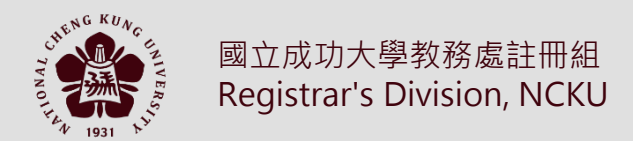

\*

或

### 3階選課日程規劃

- •提前並縮短第三階段(3-1、3-2)抽籤登記
- •預計開學第一週學生線上加簽開始

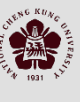

#### February

| MONDAY                                                                         | TUESDAY                                                               | WEDNESDAY                                               | THURSDAY                                              | FRIDAY                          | SATURDAY                 | SUNDAY |
|--------------------------------------------------------------------------------|-----------------------------------------------------------------------|---------------------------------------------------------|-------------------------------------------------------|---------------------------------|--------------------------|--------|
| 10                                                                             | 11                                                                    | 12                                                      | <b>13</b><br>3-1登記課程<br>9:00開始                        | <b>14</b><br>3-1登記課程<br>17:00結束 | <b>15</b><br>3-1抽簧(棄選暫停) | 16     |
| 17                                                                             | 18                                                                    | 19                                                      | 20                                                    | 21                              | 22                       | 23     |
| 3-2登記抽籤課程<br>09:00-17:00<br>線上加簽(不開放網<br>路選課學生線上加<br>簽申請、老師線上<br>同意)<br>9:00開放 | 3-2抽籤(棄選暫停)                                                           | 線上加簽(學生全面<br>登記、老師線上同<br>意)<br>8:30開放                   |                                                       |                                 |                          |        |
| 24                                                                             | 25                                                                    | 26                                                      | 27                                                    | 28                              | 01                       | 02     |
|                                                                                | 12:00學生加簽申<br>請、網路選課棄選截<br>止<br>12:01 網路退選開始<br>17:00線上加簽老師<br>授權同意截止 | 特殊因素9:00開放                                              | 特殊因素17:00截止<br>選課確認9:00開始                             | 選課確認                            | 選課確認                     | 選課確認   |
| 03                                                                             | 04                                                                    | Notes:                                                  |                                                       |                                 |                          |        |
| 選課確認17:00截止                                                                    |                                                                       | 開學日特定對象及特<br>(1)開學後(2/17)開課<br>(2)本系研究所無一門<br>針對課程尚有餘額者 | 殊因素服務對象:<br>單位課程停開或課程異重<br>課者或學士班低於3學分<br>協助學生加選,無須透過 | 办名單內的學生。<br>▶者。<br>過老師加簽。       |                          |        |

·

或

### 線上加簽

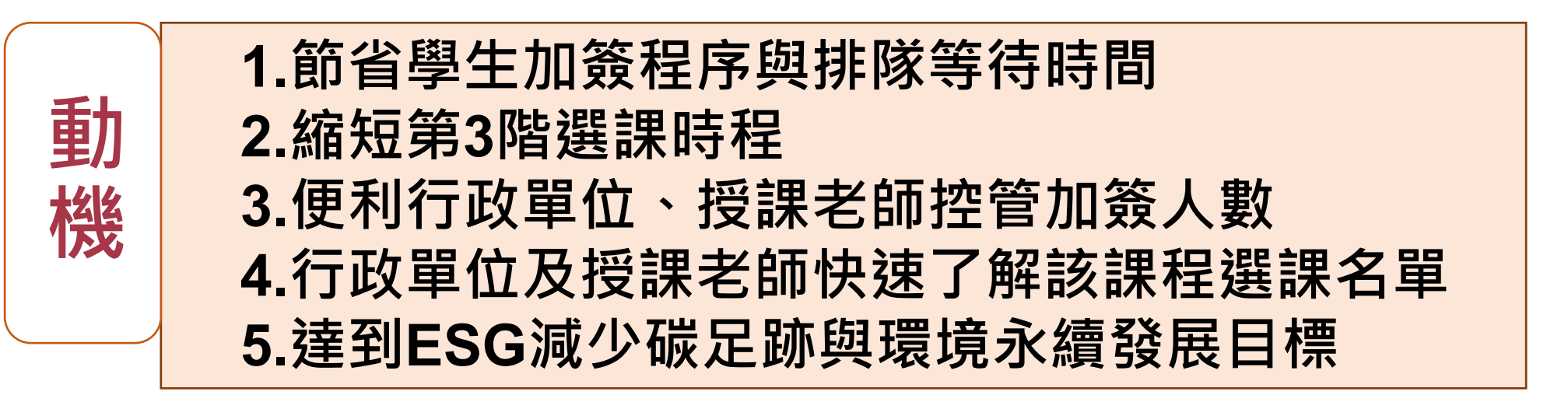

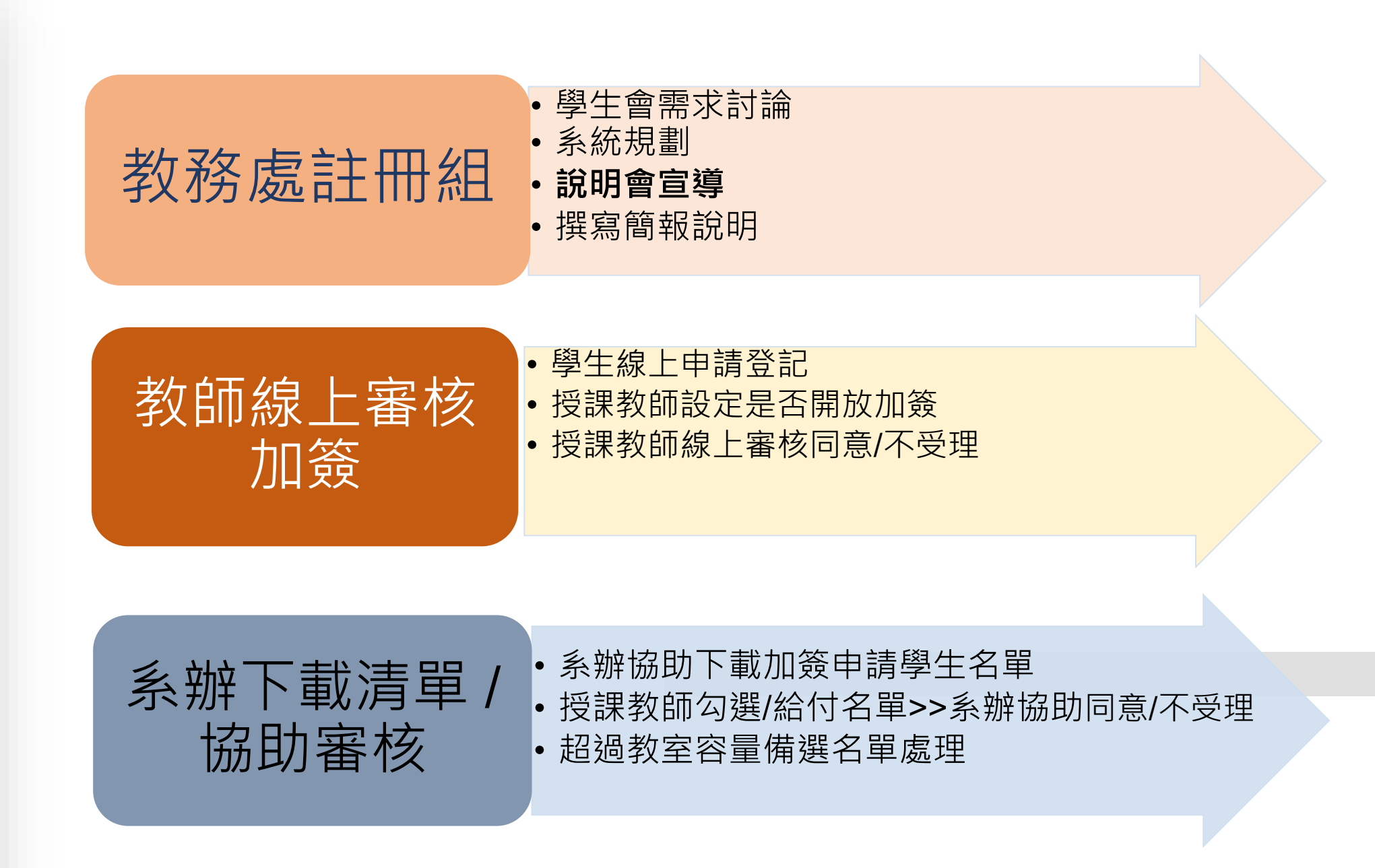

國立

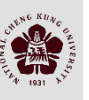

#### 加簽名額明說

| 卸把夕秤 | 網路選課     | 限額 <b>(55)</b> | 可加簽名額(C)               | 教室    |    |
|------|----------|----------------|------------------------|-------|----|
| 林住石件 | 已選課人數(A) | 餘額             | 最大教室容量-選課人數<br>(C=B-A) | 容量(B) |    |
| A課   | 50       | 5              | 2                      | 0     | 70 |

單位:人數

- 選課總名額不得超過教室容量,若欲增加加簽名額,授課老師需通知
   開課單位是否更換教室
- 可加簽名額=最大教室容量-選課人數
- 未設教室容量者,老師自行控管加簽人數

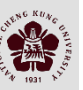

國立成功大學教務處註冊組

#### 名額範例

| 說明              | 網路限<br>選名額 | 選課人數             | 教室容量 | 是否開放<br>加簽 | 可加簽<br>名額 | 老師授權<br>同意人數 | 說明                                                                  |
|-----------------|------------|------------------|------|------------|-----------|--------------|---------------------------------------------------------------------|
| 必修內定導致<br>餘額小於0 | 50         | 60(餘額<0,<br>-10) | 70   | 開放         | 10        | 5            | 小於教室容量,同意後即<br>時加入                                                  |
| 不限名額            | 0          | 100              | 120  | 開放         | 8         | 20           | 不判斷教室容量,同意後<br>即時加入                                                 |
| 不限名額            | 0          | 100              | 120  | 不開放        | 0         | Х            | 學生無法登記加簽申請                                                          |
| 不開放網路選課         | -1         | 50               | 60   | 開放         | 10        | 20           | 大於教室容量:<br>10人同意後即時加入<br>10人進入備選名單,等待<br>棄選名額釋放排程加入或<br>系辦協商教室容量後加入 |
| 正規狀況            | 60         | 58               | 70   | 開放         | 12        | 12           | 等於教室容量                                                              |

- 開學前老師設定是否受理加簽(Y/N)
- 若網路選課餘額不限名額(0),設定開放加簽(Y),等同加簽不限名額(∞)
- 網路選課限選名額-1(不開放網路選課),開學日(3-2階段)起,可加受理加簽

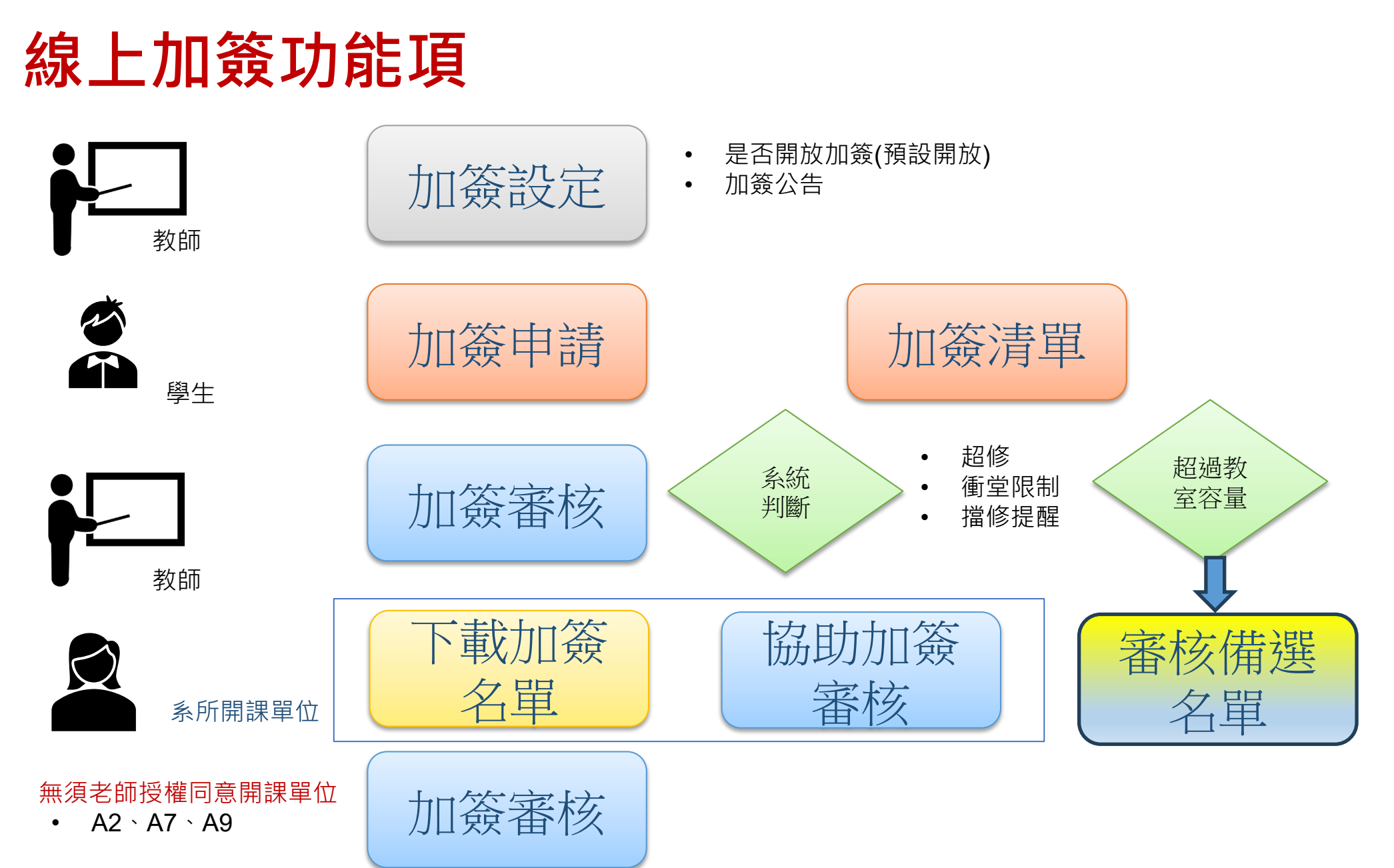

CULE NO KUA

Registrar's Division, NCKU

#### 線上加簽流程

■超修

加簽超修者請列印線上加簽同意單及超(減)修學 分申請表至系所或開課單位核章後,交付註冊組 辦理,截至2/2717:00未補簽核者,超修加簽課 程將被註銷。

#### ■ 衝堂:

- 與原課程衝堂,一但加簽通過,未超過31學 分者,原課程棄選,衝堂加簽課程匯入
- 與登記加簽課程衝堂,授課老師先同意進入 課表者,另一門加簽衝堂失效(註記:取消申 請)

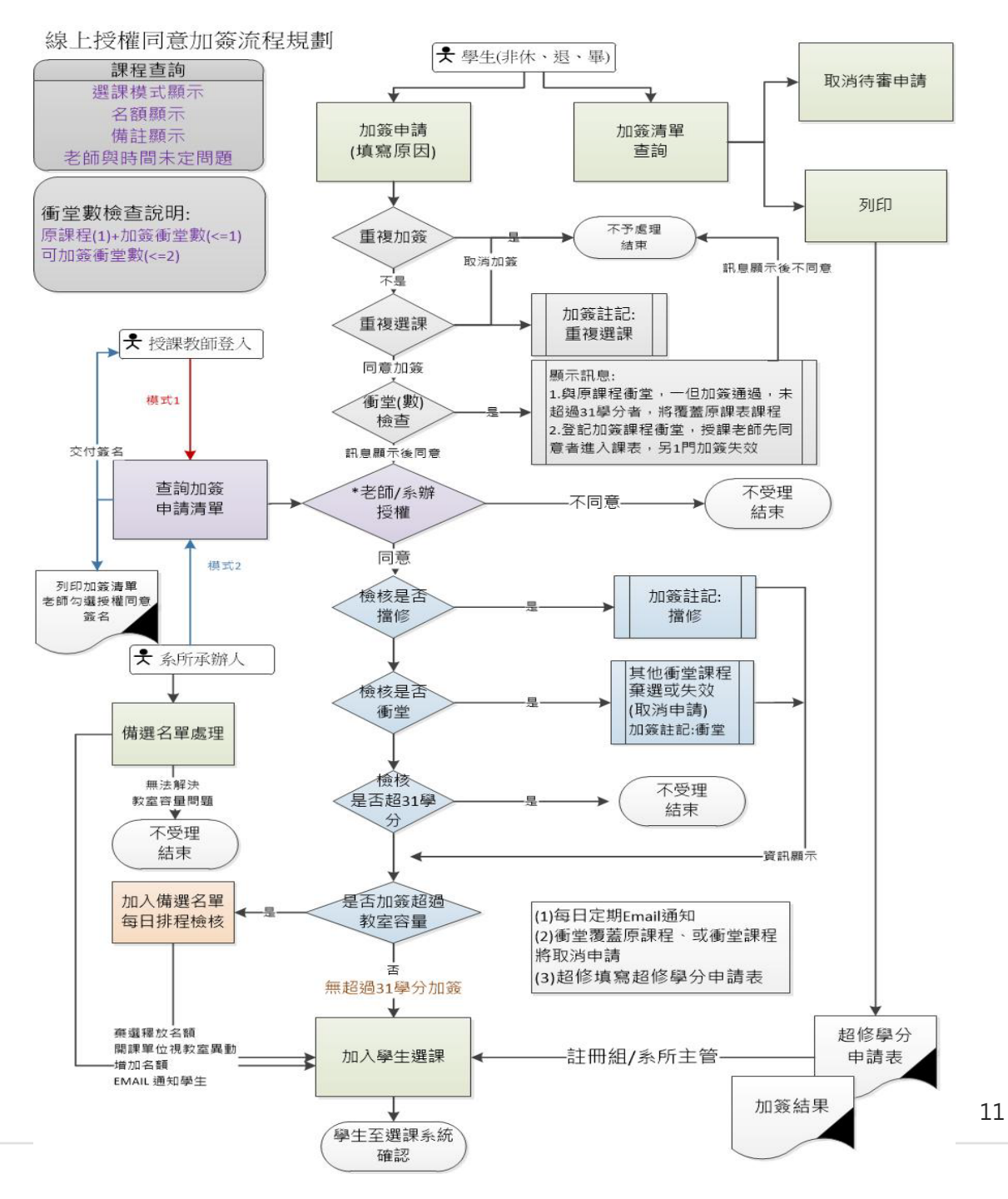

### 教師加簽審查需求畫面

#### 教師授課課程加簽設定

開放時間:113-2預計老師可於開學日前(2/13)處理加簽設定(待系統開發完善後通知)。 114學年起操作時間:第一階段選課開放~老師授權同意加簽截止。

#### 教師加簽審核作業

學生名單依學生登記日期時間排序

或

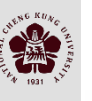

或

立成功

大 學

教

務

處註冊

組

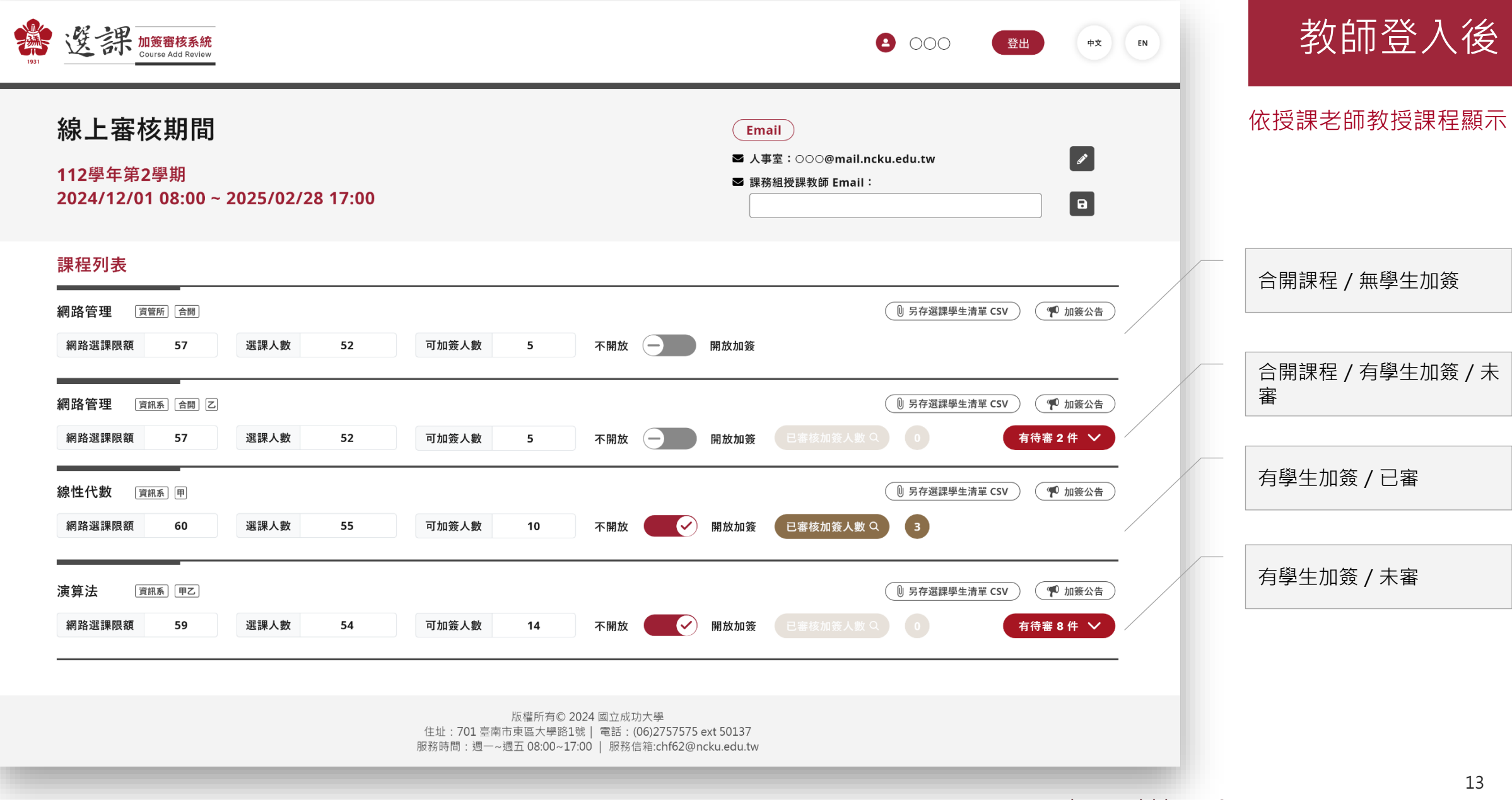

| 112學年第2學期<br>2024/12/01 08:00 ~ 2(                                             | 025/02/28 17:00                                       |                          |                             | Email<br>■ 人事室:000<br>■ 課務組授課教師         | @mail.ncku.edu.tw<br>§ Email:      |                                                                   |   |   | Ī                      | 執行審<br>1 勿避          |
|--------------------------------------------------------------------------------|-------------------------------------------------------|--------------------------|-----------------------------|-----------------------------------------|------------------------------------|-------------------------------------------------------------------|---|---|------------------------|----------------------|
| 課程列表                                                                           |                                                       |                          |                             |                                         |                                    |                                                                   |   |   |                        | /                    |
| 網路管理 頁管所 合剛 納路選課限額 57                                                          | 選課人數 52                                               | 可加簽人數 5                  | 不開放 — 開加                    | <b>汝加</b> 簽                             | 0 另存選課學生清                          | 聲 CSV                                                             | ) |   |                        |                      |
| 網路管理 [資訊系] [合開] [乙]<br>網路選課限額 57                                               | 選課人數 52                                               | 可加簽人數 5                  | 不開放 — 開                     | 放加簽 已客核加                                | り 另存選課學生講<br>印 送人 数 Q         0    | 5單 CSV 🖤 加簽公告                                                     |   |   |                        |                      |
| 線性代數 [資訊系] 甲<br>網路選課限額 60                                                      | 選課人數 5 <b>5</b>                                       | 可加簽人數 10                 | 不開放 開                       | 放加簽 已審核加                                | り 另存選課學生講       加簽人數 Q     3       | 寶單 CSV (『『 加簽公告                                                   | - |   |                        |                      |
| 演算法 (資訊系) (甲乙)<br>網路選課限額 59                                                    | 選課人數 54                                               | 可加簽人數 14                 | 不開放 🛛 💽 開                   | 放加簽 已春核加                                |                                    | 5單 CSV ♥ 加簽公告<br>有待審 8 件 ∨                                        | ) |   |                        |                      |
| ⑦ 審核作業<br>同意<br>不受理                                                            | 王〇〇   寶管所一年級 ×)<br>黄〇〇   電機系一年級 ×)<br>方〇〇   統計系一年級 ×) | 陳○○   資工系四年級 ×           | (蔡〇〇) 資管所三年級                | X) (\$001                               | 企管系四年級 ×)                          | 取消 (儲存                                                            |   | • | 當點選同意<br>理時,資料<br>在審核( | 意或不受<br>科會同步<br>乍業呈現 |
| <ul> <li>□ 本系 □ 輔系/雙主修 年</li> <li>王○○   資管所一年級 </li> <li>ゴ 詳細資料 □ 7</li> </ul> | 緩 ( Ξ団年4級 ▼ )<br>同意 陳○○   資工系<br>下受理 → 詳細資料           | 四年級 🗹 同意<br>🗌 <b>不受理</b> | 蔡○○│資管所三年級<br><b>→</b> 詳細資料 | <ul> <li>✓ 同意</li> <li>□ 不受理</li> </ul> | 李○○   經濟系三年級<br>→ 詳細 <u>資料</u>     | <ul> <li>全選</li> <li>全部清除</li> <li>□ 同意</li> <li>□ 不受理</li> </ul> |   | • | 可按「取》<br>腎             | 肖」結束<br>審核作業         |
| 黄○○│電機系一年級                                                                     | <b>問意 楊○○</b> │製造所<br><b>下受理 →</b> 詳細資料               | 一年級 □ 同意<br>□ 不受理        | 李○○│企管系四年級<br>→ <u>詳細資料</u> | <ul><li>✓ 同意</li><li>□ 不受理</li></ul>    | 方○○ 統計系一年級<br><b>→</b> <u>詳細資料</u> | □ 同意<br>☑ 不受理                                                     |   |   |                        |                      |

UNENG RUAG

| 1931 | 選課<br><u>加護審核系統</u><br><u>Course Add Review</u>                                            |                                                                                                   |                                                       | <b>2</b> 000 <b>E</b> #                                                                                                    | ΦX EN              |                        |
|------|--------------------------------------------------------------------------------------------|---------------------------------------------------------------------------------------------------|-------------------------------------------------------|----------------------------------------------------------------------------------------------------|--------------------|------------------------|
|      | 線上審核期間<br>112學年第2學期<br>2024/12/01 08:00 ~ 2025/02/28 17:00                                 |                                                                                                   | Email<br>三 人事室:000@) 运 課務組授課教師 E                      | nail.ncku.edu.tw<br>mail :                                                                                                    |                    | 執行審核作業<br>/ 檢視<br>詳細資料 |
|      | ##111714X<br>網路管理 資歌所 合同<br>網路選課限額 57 選課人数 52                                              | 可加簽人數 5 不開放 (-                                                                                    | 開放加簽                                                  | ① 另存避踪學生清單 CSV )(                                                                                                    | <b>P maa</b>       |                        |
|      | 網路管理 資訊系 金調 乙<br>網路選課限額 57 選課人数 52                                                         | 可加簽人數 5 不開放 (-                                                                                    | 例放加簽 日本市地                                             | <ul> <li>● 另存選課學生清單 CSV (</li> <li>(人) (</li> <li>(人) (&lt;</li></ul> | ₱ 加發公告             |                        |
|      | 線性代数         資訊系         字         ○           網路選課限額         60         選課人数         系所   | 企業管理學系 學制                                                                                         | ×<br>大學                                               | <ul> <li>① 另存遊課學生清單 CSV</li> <li>②</li> </ul>                                                                                                    | *****              |                        |
|      | 年級<br>演算法 資訊系 甲乙 當学現時系/#<br>網路選課限額 59 選課人数                                                 | 四年級         学號           標準生         蒼         成績軍           000000000000000000000000000000000000 | A123456<br>下载◆<br>00000000000000000000000000000000000 | <ul> <li>8 另存選課學生清單 C5V</li> <li>6 有</li> </ul>                                                                                                    | 點選「詳細資料<br>彈跳學生送單資 | 4」 ,<br>3<br>彩         |
|      | <ul> <li>図 審核作業</li> <li>■意</li> <li>(美○○   責管所一年級 ×)</li> <li>(美○○   電機系一年級 ×)</li> </ul> | 陳〇〇 資工系四年級 ×) (蔡〇〇 3                                                                              | 寶寶所三年級 X) (李〇〇十企                                      | 管系四年級 × 取満                                                                                                    |                    |                        |
|      | 不受理 方○○ 統計系一年級 ※                                                                           |                                                                                                   |                                                       |                                                                                                    | 283 寿禄             |                        |
|      | 王○○│資營所一年級 <b>□ 同意</b> 陳○○│資工:<br>→ 詳細資料 □ 不受理 → 詳細資料                                      | 系四年級 <b>國 同意</b> 蔡○○│『<br>□ <b>不受理 →</b> 詳細質料                                                     | 管新三年級 🔽 同意                                            | 李○○│經濟系三年級 □ 同意<br>→ 詳細資料 □ 不受到                                                                                                    | Ŧ                  |                        |
|      | 黃○○│電機系一年級 ■ 同意 楊○○│製造F<br>→ 詳細資料 □ 不受理 → 詳細資料                                             | 新一年級 □ 同意 李○○ □ 1<br>□ <b>不受理 →</b> 詳細資料                                                          | 21首系四年級 🖬 同意<br>🗌 不受理                                 | 方○○│統計系一年級  □ 同意<br>→ 詳細資料                                                                                                    | 9                  |                        |
|      |                                                                                            | 版權所有© 2024 國立成功大<br>件址:701 臺南市專區大學第1號 = 電話:(36)                                                   | 學<br>2757575 ext 50137                                |                                                                                                    | n , NCK            | U 15                   |
|      |                                                                                            | 服務時間: 週一~週五 08:00~17:00   服務信箱                                                                    | :chf62@ncku.edu.tw                                    |                                                                                                    |                    |                        |

WAN HANG KUNG

| 加工 至 12 网络加加加加加加加加加加加加加加加加加加加加加加加加加加加加加加加加加加加加                   | Email<br>I 人事室:000@mail.ncku.edu.tw<br>I 誤務組授課教師 Email:                         | 2                                   |       |
|------------------------------------------------------------------|---------------------------------------------------------------------------------|-------------------------------------|-------|
| 課程列表                                                             |                                                                                 |                                     |       |
| 網路管理 (1987年) 全面<br>網路週課限額 57 週課人數 52 可加签人數 5 不                   | 第6 另存道課學生;                                                                      | 1章 CSV (10 加资公告)                    |       |
| 網路管理 gms 合照 Z<br>網路選課限額 57 選課人數 52 可加簽人數 5 不                     | () 另存選課学生<br>開放 — 開放加簽 (日本4)(日人歌 9) ()                                          | 1章 CSV   ● 加资公告<br>有荷言 2 件   ✓      |       |
| 線性代数 道服系 甲<br>網路選課限額 60 選課人數 55 可加簽人數                            | ● 另存道課學生<br>開放加發 已審核加發人殿 Q 3                                                    | 育單 CSV                              |       |
| 演算法 IIII系 IPZ IIII系 IPZ IIIII IIIIIIIIIIIII                      | ● 另存選課學生?<br>確定<br>開放加簽 (日本54,164,164,164,164,164,164,164,164,164,16            | 9單 CSV                              | 按「儲存」 |
| ② 審核作業 同意   ○ 第001 實管所一年級 × 陳○○1 資工系四年級 ×   ○ 第001 電機系一年級 ×      | 1001寶管所三年级 X) (李001金管系四年級 X) (                                                  | 取消 <b>储存</b>                        | 「催定送出 |
| 不受理 (方○○ 統計系一年級 ×)                                               |                                                                                 |                                     |       |
| □ 本系 □ 輔系/雙主修 年級 □ ##年級 ▼                                        |                                                                                 | 全國)(全部清除)                           |       |
| 王○○   資管所一年級 型 同意 陳○○   資工系四年級 ■ 同意<br>→ 詳細資料 □ 不受理 → 詳細資料 □ 不受理 | ○○│資管所三年級 【 同意 李○○│經済系三年級<br>◆ <u>詳細資料</u> 【 不受理 → <u>詳細資料</u>                  | <ul> <li>同意</li> <li>不受理</li> </ul> |       |
| 黄○○│電機系一年級 図 同意 楊○○│製造所一年級 □ 同意     → 詳細資料 □ 不受理 → 詳細資料 □ 不受理    | ▶○○│企管系四年級 <b>☑ 同意</b> 方○○│統計系一年級<br>▶ <u>詳細資料</u> <b>□ 不受理   →</b> <u>詳細資料</u> | □ 同意<br>☑ 不受理                       |       |

#### 執行審核作業 / 儲存

| 線上審核期間<br>112 <sup>學年第2學期</sup><br>2024/12/01 08:00~3 | 2025/02/28 17:00 |                                     |                                            |                                                           |                                   | Ema<br>圣 人事<br>圣 課務                | ail<br>室:〇〇〇@mail.ncku.edu.tw<br>:組授課教師 Email:                    | 8                     |            |
|-------------------------------------------------------|------------------|-------------------------------------|--------------------------------------------|-----------------------------------------------------------|-----------------------------------|------------------------------------|-------------------------------------------------------------------|-----------------------|------------|
| 課程列表                                                  |                  |                                     |                                            |                                                           |                                   |                                    |                                                                   |                       |            |
| 網路管理 實管所 合開<br>網路選課限額 57                              | 選課人數 52          | 可加簽人數                               | 5                                          | 不開放 (-                                                    | Ē                                 | 閈放加簽                               | <ul> <li>● 另存選課學生清單 CS</li> </ul>                                 | V                     |            |
| 網路管理 資訊系 合開 乙<br>網路選課限額 57                            | 選課人數 52          | 可加簽人數                               | 5                                          | 不開放(一                                                     |                                   | 用放加簽                               | <ul> <li>● 另存選課學生清單 CS</li> <li>已審核加簽人數 Q</li> <li>●</li> </ul>   | v ♥ 加簽公告<br>有待審 2 件 ∨ |            |
| 線性代數 (資訊系) 甲<br>網路選課限額 60                             | 選課人數 55          | 可加簽人數                               | 10                                         | 不開放                                                       |                                   | 開放加簽                               | <ul> <li>● 另存選課學生清單 CS</li> <li>● 已審核加簽人數 Q</li> <li>3</li> </ul> | ♥ 加簽公告                |            |
| 演算法 資訊系 甲乙                                            |                  |                                     |                                            |                                                           |                                   |                                    | <ul> <li>● 另存選課學生清單 CS</li> </ul>                                 | V ) ( 11 加簽公告 )       | 未審任        |
| 網路選課限額 59                                             | 選課人數 54          | 可加簽人數                               | 14                                         | 不開放                                                       | ✓ F                               | 開放加簽                               | 已審核加簽人數 Q 6                                                       | 有待審 2件 🗸              | 1          |
| 網路選課限額 59                                             | 選課人數 54          | <b>可加簽人數</b><br>住址:701 臺<br>服務時間:週一 | 14<br>版權所有© 2<br>南市東區大學路1<br>-~週五 08:00~17 | <b>不開放</b><br>2024 國立成功大<br>1號   電話 : (06)<br>7:00   服務信箱 | 學<br>(2757575 ext<br>副:chf62@ncku | <b>用放加簽</b><br>: 50137<br>u.edu.tw | E審核加簽人數 Q 6<br>已審清單按鈕                                             | 有待審 2件 🗸              | 同意及不受现已審件數 |

國立成功大學教務處註冊組

NENG KUM

| 學年第2學期<br>4/12/01 08:00 ~ 2025/02/28 17:00                                                    | <ul> <li>☑ 人事室:000@mail.ncku.edu.tw</li> <li>☑ 課務組授課教師 Email:</li> <li>□</li> </ul>                                                            |                     |
|-----------------------------------------------------------------------------------------------|----------------------------------------------------------------------------------------------------|---------------------|
| ·····································                                                         |                                                                                                    |                     |
| 查理                                                                                            | <ul> <li>● 另存選課學生清單 csv</li> <li>● 加簽公告</li> <li>● 開放加簽</li> </ul>                                                                             |                     |
| 會理     資訊系     合開     乙       選課限額     57     選課人數     52     可加簽人數     5     不開放             | 第存週課學生清單 CSV                                                                                                    |                     |
| <ul> <li>代数 資訊系 甲</li> <li>選課限額 60 選課人数 55 可加簽人數 10 不開放 、</li> </ul>                          | <ul> <li>● 另存選課學生清單 CSV</li> <li>● 開放加發</li> <li>● 日審核加發人數 Q</li> <li>3</li> </ul>                                                             |                     |
| 去 [資訊系] 甲乙<br>選課限額 59 選課人數 54 可加簽人數 14 不開放                                                    | <ul> <li>● 另存選課學生清單 CSV     <li>● 加簽公告     <li>● 開放加簽     <li>已審核加簽人數 Q     <li>6     <li>● 有待審 2 件 ∨     </li> </li></li></li></li></li></ul> | 點選「已審核加注<br>數」後,呈現同 |
| <b>司意</b> (王○○│資管所一年級) (陳○○│資工系四年級) (蔡○○│資管所三年級) (李○○│企1                                      | 管系四年級 黃○○   電機系一年級                                                                                                    | 不受理學生清單             |
|                                                                                               |                                                                                                    |                     |
| 司意     王○○   資管所一年級     陳○○   資工系四年級     蔡○○   資管所三年級     李○○   企1       下受理     方○○   統計系一年級 | 室系四年級 黃○○   電機系一年級                                                                                                    |                     |

CINENG KUAG

| 線上審核期間<br>112 <sup>學年第2學期</sup><br>2024/12/01 08:00~2025/02/28 17:00                                                                                                    | Email<br>I 人事室:000@mail.ncku.edu.tw I I I I I I I I I I I I I I I I I I I                                                                                                    | 日審               |
|----------------------------------------------------------------------------------------------------|----------------------------------------------------------------------------------------------------|------------------|
| 課程列表                                                                                                    |                                                                                                    |                  |
| 網路管理 [寶晉所 @Ⅲ<br>網路選課限額 57 選課人數 52 可加簽人數 5                                                                                                    | <ul> <li>● 另存選課學生清單 csv</li> <li>● 加發公告</li> <li>不開放</li> <li>●</li> <li>●</li></ul> |                  |
| 網路管理 資訊系 合關 乙<br>網路選課限額 57 選課人數 52 可加簽人數 5                                                                                                    | <ul> <li>● 另存選課學生清單 CSV</li> <li>● 加赛公告</li> <li>● 開放加簽</li> <li>● 目留核加簽人数 Q</li> <li>● 有待害 2 件 </li> </ul>                                                                                                    |                  |
| 線性代数 [資訊系] 甲<br>網路選課限額 60 選課人数 55 可加簽人数 10                                                                                                    | <ul> <li>● 另存選課學生清單 CSV</li> <li>● 加簽公告</li> <li>● 開放加簽</li> <li>● 已審核加簽人數 Q</li> <li>3</li> </ul>                                                                                                    | 選課學生清單可供<br>即時下載 |
|                                                                                                    |                                                                                                    |                  |
| 演算法 [預訊系] 甲乙<br>網路選課限額 59 選課人数 54 可加簽人數 14                                                                                                    | ① 另存選課學生清單 CSV     1 加簽公告       不開放        ● 開放加發        ● 日審核加簽人數 Q     6       ● 有待審 2 件                                                                                                    |                  |
| 演算法     資訊系     甲乙       網路選課限額     59     選課人数     54     可加资人数     14       同意     王〇〇〇〇〇〇〇〇〇〇〇〇〇〇〇〇〇〇〇〇〇〇〇〇〇〇〇〇〇〇〇〇〇〇〇〇                                                                                                    | ● 男存選課學生清單 CSV       ● 加蔭公告         不開放       ● 開放加發       ● 留核加簽人數 Q       6       有待審 2 件          ● 季○○   企管系四年級       黃○○   電機系一年級       ★                                                                                                    |                  |
| 演算法          (買訊系) 甲乙        網路選課限額     59     選課人数     54     可加资人数     14       同意     王〇〇〇〇〇〇〇〇〇〇〇〇〇〇〇〇〇〇〇〇〇〇〇〇〇〇〇〇〇〇〇〇〇〇〇〇                                                                                                    | ● 男存選課學生清單 CSV       ● 加资公告         不開放       ●         ●       財放加發       ●         ●       有待審 2 件          ◆       ●         ●       ●         ●       ●         ●       ●         ●       ●         ●       ●         ●       ●         ●       ●         ●       ●         ●       ●         ●       ●         ●       ●         ●       ●         ●       ●         ●       ●         ●       ●         ●       ●         ●       ●         ●       ●         ●       ●         ●       ●         ●       ●         ●       ●         ●       ●         ●       ●         ●       ●         ●       ●         ●       ●         ●       ●         ●       ●         ●       ●         ●       ●         ●       ●         ● <td>未審可再次審查</td>                                                                                                    | 未審可再次審查          |
| 演算法       頁語系       甲乙         網路選課限額       59       選課人数       54       可加芸人数       14         同意       王○○○○首管所一年級       陳○○○資工系四年級       蔡○○○□前部所三年級         不受理       方○○○○統計系一年級         び 審核作業         □ 本系       ■ 輔系/雙主修       年級         ④       本系       ■ 輔系/雙主修       年級                                                                          | ● 男存選課學生清單 CSV       ● 加強公告         不開放       ●         ●       厨荷薯 2 件          ●       今○○○○ 企管系四年級         黃○○○□ 電機系一年級             取消       健存                                                                                                    | 未審可再次審查          |
| 演算法       頁訊馬       甲乙         網路選課限額       59       選課人数       54       可加發人數       14         同意       王○○○□資管所一年級       陳○○□資工系四年級       蔡○○□資管所三年級         不受理       方○○□統計系一年級         ● 本系       輔系/雙主修       年級       座標年級       ▼         李○○□經濟系三年級       □ 同意       楊○○□製造所一年級       □ 同意         → 詳細資料       □ 不受理       → <u>詳細資料</u> □ 不受理      | ● 男存選課學生清單 CSV       ● 加強公告         不開放       ●       解放加發       ●       有待審 2 件          ◆○○○ 企管系四年級       黃○○○ 電機系一年級       ★         取消       儲存         全選       全部清除                                                                                                    | 未審可再次審查          |
| 演算法              田馬       甲乙         網路選課限額       59       選課人数       54              可加強人数       14         同意       王〇   資管所一年級       陳〇   資工系四年級              較〇   資管所三年級               不受理               方〇   統計系一年級 <b>⑦ 密核作業</b> 本系   輔系/雙主修 年級 医標年級                マー               アの               ぼの               アの               で             で | ● 男存選課學生清單 CSV       ● 加強公告         不開放       ●       一       有待審 2 件 ◆         ●       ●       ●       ●       ●         ●       ●       ●       ●       ●         ●       ●       ●       ●       ●       ●         ●       ●       ●       ●       ●       ●       ●         ●       ●       ●       ●       ●       ●       ●       ●         ●       ●       ●       ●       ●       ●       ●       ●       ●       ●       ●       ●       ●       ●       ●       ●       ●       ●       ●       ●       ●       ●       ●       ●       ●       ●       ●       ●       ●       ●       ●       ●       ●       ●       ●       ●       ●       ●       ●       ●       ●       ●       ●       ●       ●       ●       ●       ●       ●       ●       ●       ●       ●       ●       ●       ●       ●       ●       ●       ●       ●       ●       ●       ●       ●       ●       ●       ●       ●       ●       ●       ● <td< td=""><td>未審可再次審查</td></td<>                                                                                                    | 未審可再次審查          |

CHENG RUNG

### 開課單位加簽審查需求畫面

• 開課單位審核

CULENC RULE

國立成功大學教

務處註冊組

• 下載加簽清單

絈

#### 開課單位

- 線上加簽時間起~迄顯示
  課程清單(依開課系號資料顯示)
  - 可依課程碼、課程名稱搜
     尋
  - 資料顯示:序號、課程碼、 分班碼、課程名稱、必選 修、網路選課人數、可加 簽人數、教室容量、加簽
     申請人數、已同意(含備選)
     人數、待審人數

| 系所         |     | A9通識中心                            | ~                        |                                        |
|------------|-----|-----------------------------------|--------------------------|----------------------------------------|
| 線上審核期間     |     |                                   | Email                    |                                        |
| 112學年第2學期: | 202 | 24/12/20 00:00 ~ 2025/03/01 08:00 | z10604029@email.nc<br>動) | cku.edu.tw, z9403019@email.ncku.edu.tw |

| 課程列表         |         |                  |      |          |       |       |                                         |      |
|--------------|---------|------------------|------|----------|-------|-------|-----------------------------------------|------|
| 每頁顯示 10 🗸 筆資 | 樹       |                  |      |          |       | 搜尋:   |                                         |      |
| 課程碼 分班碼      | 課程名稱    | 必選修              | 教室容量 | 加簽申請人數 💧 | 已同意名額 | 待審人數  | 開放加簽 💧                                  | 加簽公告 |
| ► A911001    | 越南社會與文化 | 必修               | 65   | 0        | 0     | 0     | ● 開放<br>○ 不開放                           | ۲    |
| ► A914502 1  | 藝術叩門    | 必修               | 0    | 40       | 0     | 40 審核 | ● 開放<br>○ 不開放                           | ۲    |
| ► A914502 2  | 藝術叩門    | 必修               | 261  | 40       | 0     | 40 審核 | <ul><li>● 開放</li><li>○ 不開放</li></ul>    | ۲    |
| ► A915101    | 臺灣古典文學  | 必修               | 49   | 40       | 0     | 40 審核 | <ul><li>● 開放</li><li>○ 不開放</li></ul>    | C    |
| ► A925603 1  | 女性文學選讀  | 必修               | 49   | 40       | 0     | 40 審核 | <ul><li>● 開放</li><li>○ 不開放</li></ul>    | C    |
| ► A925603 2  | 女性文學選讀  | 必修               | 49   | 40       | 0     | 40 審核 | <ul> <li>● 開放</li> <li>○ 不開放</li> </ul> | C    |
| ► A927400    | 性別關係    | 必 <mark>修</mark> | 85   | 0        | 0     | 0     | ●開放                                     | C    |

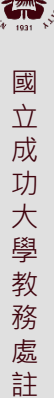

冊組

#### 開課單位審核學生清單

■ 學生加簽清單

- 審核狀態(下拉式):待審(預設)、同意、備選、不受理
- 一般課程欄位顯示:

加簽原因、系所、學制、年級(Δ)、學號(Δ)、姓名、輔系/雙主修系所、身分甲、當學期復學生、當 學期轉系/轉學生、選課學分、狀態註記(EX.超修)、申請日期時間(Δ)、Email、成績單預覽

■ A9、A7、A2、A1類課程欄位顯示:

**加簽受理條件、**加簽原因、系所、學制、年級(Δ)、學號(Δ)、姓名、輔系/雙主修系所、身分甲、當 學期復學生、當學期轉系/轉學生、法定性別(A2體育課顯示)、 A類(A7)課程總修學分、狀態註記 (EX.超修)、申請日期時間(Δ)、 Email、成績單預覽

- A1(<500)英文模組(顯示學生模組)、A1(>=500)第二外語、A2體育、A4師培、A7大學國文,該
   生歷年成績單已修此類課程多少學分顯示,該生已同意加簽幾門。
- 下載學生加簽清單

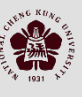

### 系所Q&A

Q1.線上加簽頁面是否可以同時顯示出有無擋修的情形?

老師授權同意當下顯示訊息告知擋修,老師仍可依學生撰寫加簽因素或成績上傳情境,確認後同意。

Q2.如改成線上加簽,教務處執行模式為何?紙本加簽是否不併行,避免重複作業?

- 學生線上加簽。
- 推廣老師線上審核。
- 老師使用紙本,系辦審核配套方案建議如下:
  - 可宣導以課為單位,老師統一給付同意加簽名單(學生須已線上登記加簽),系辦進入系統按同意。
  - 系辦下載學生線上申請名單讓老師勾選,系辦進入系統按同意。
  - 系所制定加簽順位規則,例如:順位寒轉生修先、本系、高年級、雙主修輔系,系所可依此規則先行審核。
- 選課管理平台屆時仍同步開放,若有加簽系統例外,該平台仍可作業,不建議同一門課紙本與線上混合,避免名額混亂及時間公平性導致超過教室容量問題。

Q3.學生需要充足時間做最後選課考慮與作業/縮短學生自行選課時間,是否會加重行政人員作業的可能?

- 目前提出所短選課時程為學士班學生,惟考量在職專班生,將預留特殊因素2日,讓在職專班系所可彈性應用。
- 考量推行16+2週的未來性,於開學週後縮短選課時程將為趨勢。
- 老師使用線上加簽,系辦僅針對超過教室容量老師已勾選同意的備選清單,視可異動教室情況加入或不受理。

Q4.開學第一周(完整的星期一~五)還是要確保系辦加簽與調整人數的權限?

- 考量開學日備取生或提前復學生等特定身分協助選課,故僅開放2/17、2/18與3-2階段同步,其餘將以線上加簽為核心作業。
- 開學日承辦人仍於網路選課管理系統<u>Rsel11121 選課作業</u>進行特定身分學生加選。

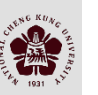

#### 課程查詢相關需求與配合

- 系所專業課程抽籤登記志願人數顯示
- **擴增中英加簽備註說明、是否開放加簽**,系所可於開排課系統幫老師 做設定,老師可進加簽審核系統修改。(例如:開放加簽,加簽公告:於第一週參與課程 之學生優先受理加簽)
- 3-1、3-2抽籤當下、設定開放線上加簽課程網路選課限額不可異動
- ■資料檢核
  - 1. 時間未定(影響抽籤衝堂檢查)
  - 2. 授課老師未定或多位老師授課主導老師未定(影響線上加簽無人授權同意)
  - 3. 授課老師、系所承辦人員**E-MAIL**維護 (影響線上加簽系統通知)

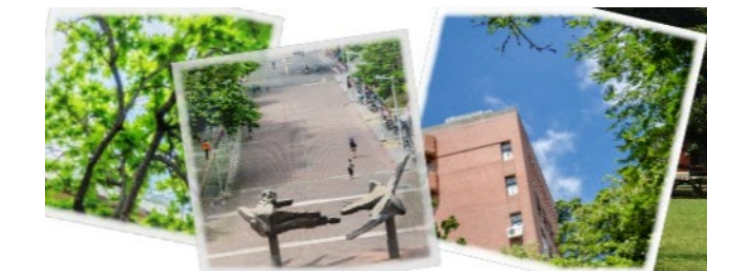

## 簡報結束 THANK YOU.

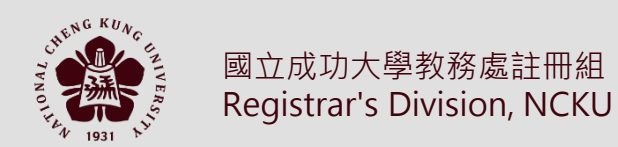